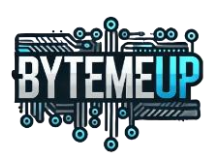

# Mise en place d'un Wi-Fi sécurisé avec un contrôleur Omada

## Table des matières

| Contexte                                       | 2 |
|------------------------------------------------|---|
| Configuration de la borne wifi                 | 2 |
| Installation du Controller Omada               | 3 |
| Configuration d'une VM en Arch Linux           | 3 |
| installation de yay (Yet Another Yogurt):      | 3 |
| installation de MongoDB (précompilé) via yay : | 3 |
| installation de omada via yay :                | 3 |
| Règles de Pare-feu                             | 3 |
| Configuration du Controller Omada              | 4 |
| Mise en place de SSID                          | 5 |
| Portail Captif                                 | 6 |

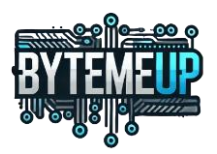

## Contexte

Au sein de l'infrastructure ByteMeUp, mise en place d'un accès wifi public sécurisé avec accès Internet via un portail captif.

Pour ce projet, j'ai créé une VM sous Arch Linux pour installer le Controller Omada et l'apérer à la borne wifi TP-link avec 2 SSID différents.

# Configuration de la borne wifi

| <b>IP Settings</b>                                                         |               |            |  |
|----------------------------------------------------------------------------|---------------|------------|--|
| 🔿 Dynamic 🛛 💿 Static                                                       |               |            |  |
| IP Address:                                                                | 192.168.30.7  |            |  |
| IP Mask:                                                                   | 255.255.255.0 |            |  |
| Gateway:                                                                   | 192.168.30.7  |            |  |
| Primary DNS:                                                               | 8.8.8.8       |            |  |
| Secondary DNS:                                                             | 0.0.0         | (Optional) |  |
| Save<br>Login : admin<br>Mdp : JBN@05092024<br>URL : https://192.168.30.7/ |               |            |  |
|                                                                            |               |            |  |

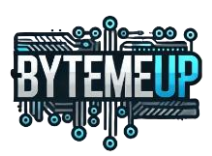

# Installation du Controller Omada

## Configuration d'une VM en Arch Linux

Pour l'iso de la VM j'ai utilisé : archlinux-2025.03.01-x86\_64

installation de yay (Yet Another Yogurt):

sudo pacman -S --needed git base-devel

git clone https://aur.archlinux.org/yay.git

cd yay

makepkg -si

### installation de MongoDB (précompilé) via yay :

yay -S MongoDB-bin

#### installation de omada via yay :

yay -S omada-controller

# Règles de Pare-feu

Voici les ports qui sont ouverts sur le pare-feu pour Omada

#### VM-Omada

Description:

Members: Name Content HTTP TCP 80-80 Acces\_securise\_via\_HT... TCP 8043-8043

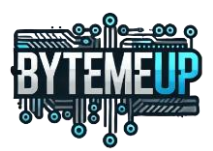

# Configuration du Controller Omada

https://192.168.30.60:8043

login : nger

mdp:nav3nkHA2!

#### **Omada Setup Wizard**

Mot de passe

| Controller Name                  | Controller ByteMeUp                                                                                                    |
|----------------------------------|----------------------------------------------------------------------------------------------------|
| Controller Country/Region        | France                                                                                                    |
| Controller Time Zone             | (UTC+01:00) Brussels, Copenhagen, Madrid, Paris                                                                                                    |
| Controller Update Notification   |                                                                                                    |
| Cloud Firmware Detection         |                                                                                                    |
| Join User Experience Impro       | vement Program                                                                                                    |
| By joining this program, you hav | re fully read and understood our User Experience Improvement Program Policy. You can opt out of the program at any time.                                            |
|                                  |                                                                                                    |
| Créer Site                       |                                                                                                    |
| Configuration du Site            |                                                                                                    |
| Nom du Site                      | ByteMeUp                                                                                                    |
| Site Pays/Région                 | France v                                                                                                    |
| Fuseau horaire Site Time Zone    | (UTC+01:00) Bruxelles, Copenhague, Madrid, Paris $\vee$                                                                                                    |
| Type de Commutateur              | Facile Géré Smart /L2+ /L3                                                                                                    |
|                                  | Choisissez vos types de commutateurs, et le système ajustera les pages de configuration liées aux commutateurs en conséquence.<br><u>Vérifiez Switch Catégories</u> |
| Compte de l'appareil (i)         |                                                                                                    |
| Nom d'utilisateur                | omada                                                                                                    |

۲

4

nav3nkHA2!

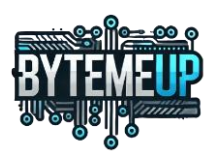

# Mise en place de SSID

## Création d'un wifi public

Modifier le Portail

Nom du Portail Wifi\_Public\_ByteMeUp Portail Controller Online Requis. SSID & Réseau Wifi\_Public\_ByteMeUp × ( Type d'Authentification Pas d'Authentification Authentification Timeout 8 Heures Limite Quotidienne Activer  $(\mathbf{i})$ **HTTPS Redirection** Activer (i) Landing Page C L'URL Originale (i) ○ L'URL Promotionnelle La Page Succès Les clients verront la page de succès du Portail après avoir passé l'authentification du Portail.

Pour que le wifi apparaisse en mode public *(voir capture écran ci-dessous)*, il faut sélectionner Pas d'Authentification.

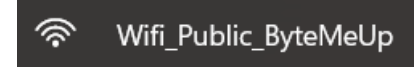

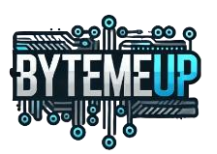

#### Et d'un wifi privé pour le groupe

#### Modifier Réseau Sans Fil

| Nom du réseau (SSID) | Wifi_Privé_ByteMeUp                     | V  |
|----------------------|-----------------------------------------|----|
| Type de Dispositif   | PAE Passerelle ()                       |    |
| Bande                | ✓ 2,4 GHz ✓ 5 GHz 🗌 6 GHz (i)           |    |
| Réseau Invité        | Activer (i)                             |    |
| Sécurité             | WPA-Personnel                           |    |
| Clé de Sécurité      | ····· • • • • • • • • • • • • • • • • • | ** |

Le mot de passe pour se connecter est : yqzG9snPBWr

# Portail Captif

Pour le wifi public, j'ai activé le portail captif qui est intégré au Controller Omada.

## Pour se faire, il faut aller dans paramètre

| Outils        |   |  |  |  |
|---------------|---|--|--|--|
| Carte         |   |  |  |  |
| Outils Réseau | ) |  |  |  |
| Configuration |   |  |  |  |
| Paramètres    | > |  |  |  |

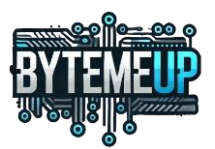

## Puis dans Authentification puis Portail

| Authentification                         |                                |              |
|------------------------------------------|--------------------------------|--------------|
| Portail                                  |                                |              |
| 802,1X                                   |                                |              |
| Authentification Based                   | MAC                            |              |
| Ensuite, il faut appuye                  | er sur + Créer Nouveau Portail |              |
| 1. Donné un nom<br>Créer Nouveau Portail | pour le portail                |              |
| Nom du Portail                           |                                |              |
| Portail                                  | Controller Online Requis.      |              |
| SSID & Réseau                            | Veuillez Sélectionner          | ~ <b>(</b> ) |
| Type d'Authentification                  | Pas d'Authentification         | $\sim$       |
| Authentification Timeout                 | 8 Heures                       | $\sim$       |
| Limite Quotidienne                       | Activer (i)                    |              |
| HTTPS Redirection                        | Activer (i)                    |              |
| Landing Page (i)                         | L'URL Originale                |              |
|                                          | C L'URL Promotionnelle         |              |
|                                          | La Page Succès                 |              |

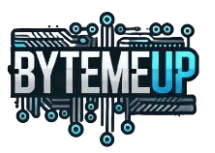

## 2. Sélectionner un SSID & Réseau pour le lier au portail

|   | Créer Nouveau Portail    |                           |   |   |
|---|--------------------------|---------------------------|---|---|
|   | Nom du Portail           |                           |   |   |
|   | Portail                  | Controller Online Requis. |   |   |
| ( | SSID & Réseau            | Veuillez Sélectionner     | ~ | 0 |
|   | Type d'Authentification  | Pas d'Authentification    | ~ |   |
|   | Authentification Timeout | 8 Heures                  | ~ |   |
|   | Limite Quotidienne       | Activer (i)               |   |   |
|   | HTTPS Redirection        | Activer (i)               |   | , |
|   | Landing Page (i)         | ● L'URL Originale         |   |   |
|   |                          | L'URL Promotionnelle      |   |   |
|   |                          | La Page Succès            |   |   |

## 3. Choisir un mode d'Authentification pour les user

| Type d'Authentification  | Pas d'Authentification  |
|--------------------------|-------------------------|
| Authentification Timeout | Pas d'Authentification  |
|                          | Simple Mot de Passe     |
| Limite Quotidienne       | Hotspot                 |
| HTTPS Redirection        | RADIUS Serveur          |
|                          | Serveur LDAP externe    |
| Landing Page ()          | Serveur Portail Externe |
|                          |                         |

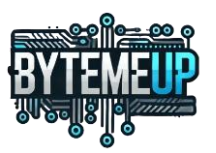

#### 4. Personnalisation du Portail

#### Personnalisation du Portail

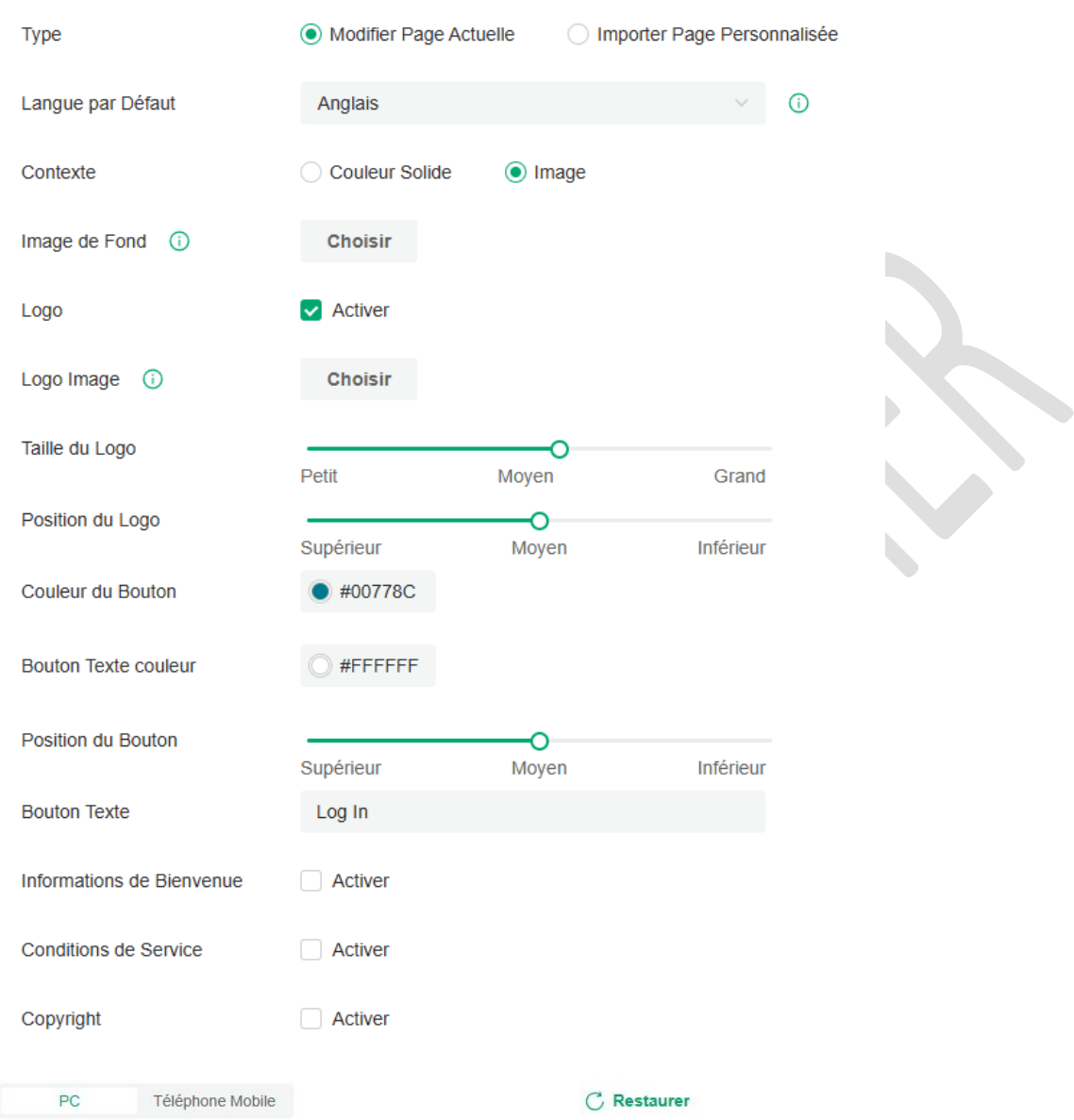

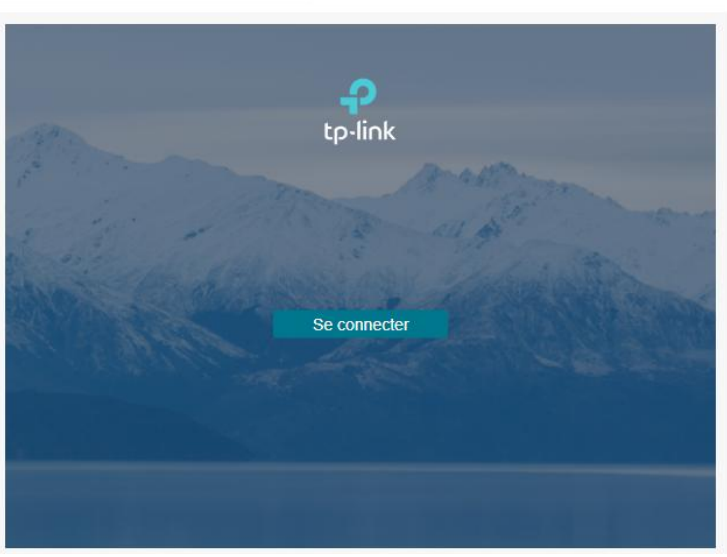